| 子系統  | 失能者個案管理                              |     |            |  |  |
|------|--------------------------------------|-----|------------|--|--|
| 伯卡联合 | CA200-開案服務區、QD130-社區整體照顧個案、QD100-照會及 |     |            |  |  |
| 柱式杆組 | 服務紀錄                                 |     |            |  |  |
| 主題   | 勞動部短照補助額度                            |     |            |  |  |
| 使用單位 | 照管中心、A 單位、B<br>單位                    | 使用者 | 照專、個管、服務人員 |  |  |
| 發佈日期 | 2023/02/02                           | 2.0 |            |  |  |

### 衛生福利部照顧服務管理平台-簡易手冊

一、 <u>適用對象:</u>

1. 照管中心-照專、督導

2. A 單位-個管

3. B單位-服務人員

#### 二、 不適用對象:

1. 無

三、 使用短照檢核條件說明:

 原針對個案主頁-「聘雇外籍看護」為「有」之個案使用判別條件,改為【照 顧計畫-請外勞照護】之「外籍看護」欄位選項為「聘有外籍看護工」,並且新增 選項:「使用勞動部短照服務」-是 / 否(預設)。

| 編輯評估及計畫-1 | 編輯評估及計畫-112/02/01 g |                |                                                                                                    |  |  |  |  |  |
|-----------|---------------------|----------------|----------------------------------------------------------------------------------------------------|--|--|--|--|--|
| 持計畫簡述     | 其化 照顧計会 🖌 🖌         | 1              |                                                                                                    |  |  |  |  |  |
| 音版研       | 需部份負擔項目之民眾負擔比例:30%  | ※ (每年)         | 情助亚缺,27100万(0478)<br>民眾部份負擔:5174元(16%)                                                                                     |  |  |  |  |  |
| * 計價類別    | 一般價格 ~              | * 請外勞照護或領有特照津則 | 外籍看護: 聘有外籍看護工 ◆<br>使用勞動部短照服務: 是 ◆<br>短照服務明細: 個案住在家中,同時使用喘息與短照 ◆<br>特照津貼:無<br>※「聘有外籍看 個案住在家中,同時使用喘息與短照<br>三十 個案入住機構(外看同住機構) |  |  |  |  |  |
| 機構服務      |                     | 营養餐食           | 個案住在家中,僅使用短照服務                                                                                                    |  |  |  |  |  |

2.「使用勞動部短照服務」為[是]時,再出現下列選項,供3選1(必填):
 此照顧計畫依據此選項於送出照顧計畫時進行檢核。

|   | 選項名稱     | 社區整體照顧服務體系 | 照顧計畫可用服務項目 |
|---|----------|------------|------------|
| 1 | 個案住在家中,同 | 可啟用派A單位    | 限能用G碼、SC碼  |
|   | 時使用喘息與短照 |            |            |
| 2 | 個案入住機構(外 | 不可啟用派A單位   | 僅限 SC05 碼  |
|   | 看同住機構)   |            |            |
| 3 | 個案住在家中,僅 | 不可啟用派A單位   | 限能用 SC 碼   |
|   | 使用短照服務   |            |            |

3. 於照顧計畫送出時,系統檢核前述條件,如有不符時,系統彈跳視窗告知下列
 錯誤訊息。

|   | 對應選項     | 告知錯誤訊息                     |
|---|----------|----------------------------|
| 1 | 個案住在家中,同 | 「個案住在家中,同時使用喘息與短照」時,照顧計    |
|   | 時使用喘息與短照 | 畫僅限使用 G 碼、SC 碼             |
| 2 | 個案入住機構(外 | 「個案入住機構 (外看同住機構)」時,不派予 A 個 |
|   | 看同住機構)   | 管,且照顧計畫僅限使用 SC05 項目。       |
| 3 | 個案住在家中,僅 | 「個案住在家中,僅使用短照服務」時,不派予A     |
|   | 使用短照服務   | 個管,且照顧計畫僅限                 |
|   |          | 使用SC碼。                     |

#### 四、 督導【CM100-督導編輯量表】功能調整:

 新增可修改前述現有照顧計畫(審核通過)中之「使用勞動部短照服務」選項。
 操作方式: CM100 將評估及計畫調整為"本中心服務中案件",針對"審核通過" 計畫,點選「編輯量表資訊(督導使用)」按鈕。

### 五、<u>照專及A個管操作說明:</u>

1. 照顧計畫中,新增一區「勞動部短照(S)[每年]」,可建立服務項目S代碼;可 擬定總額依個案CMS等級不同,額度上限也不相同,並按比例給予

| 個案 CMS 等級 | S代碼可用總金額上限 |
|-----------|------------|
| 2-6       | 87, 780    |
| 7-8       | 71,610     |

| A.個案基<br>H.居家環 | A.個案基本資料 B.主要照顧者基本資料 C.個案溝通能力 D.短期記憶評估 E.個案日常活動功能量表(ADLs) F.個案工具性日常活動功能量表(IADLs) G.特殊複雜照護需要 H.居家環境與社會參與 I.情緒及行為型態 J.主要照顧者負荷 K.主要照顧者工作與支持 計畫簡述 其他 <b>照顧計畫</b> |                                 |          |      |          |        |  |
|----------------|----------------------------------------------------------------------------------------------------|---------------------------------|----------|------|----------|--------|--|
| ■ 勞            | 動部短                                                                                                    | 照(S)[每年] 3 查看服務項目明細             |          |      |          |        |  |
| 新              | 增服務項                                                                                                    | 目 刷新 批次刪除 帶出所有S項目               |          |      |          |        |  |
|                | 項次                                                                                                    | 服務項目                            | 金額       | 服務數量 | 小計       |        |  |
|                | 1                                                                                                    | SC03[日間照顧中心喘息服務-全日] 🖄           | 1250.0 元 | 200  | 250000.0 | 編輯     |  |
|                | 2                                                                                                    | SC04[日間照顧中心喘息服務-半日] 🖄           | 625.0 元  | 3    | 1875.0   | 編輯 刪除  |  |
|                | 3                                                                                                    | SC05[機構住宿式喘息服務] 🅎               | 2310.0 元 | 3    | 6930.0   | 編輯  刪除 |  |
|                | 4                                                                                                    | SC06[小規模多機能服務-夜間喘息] ∑           | 2000.0 元 | 1    | 2000.0   | 編輯  刪除 |  |
|                | 5                                                                                                    | SC07[巷弄長照站臨托] ∑                 | 170.0 元  | 2    | 340.0    | 編輯  刪除 |  |
|                | □     6     SC09[居家喘息服務] 22     770.0 元     4     3080.0     編輯 删除                                                                                           |                                 |          |      |          |        |  |
| * 擬沉           | E總計:                                                                                                    | 264225.0元、 * 擬定總計已超過總金額上限:87780 |          |      |          |        |  |

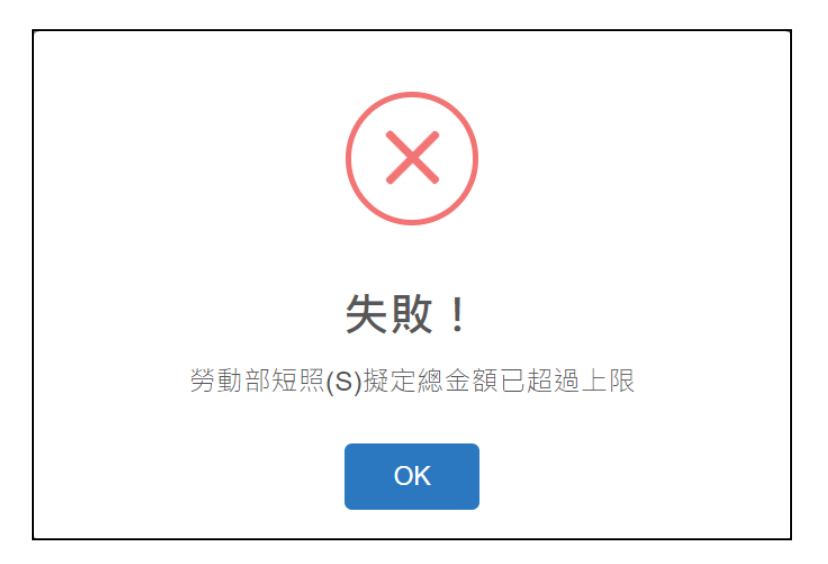

## 2. 針對 S 碼別,進行照會

| 新<br>* | 增服務照會-選擇長照機<br>照會單僅需選擇服務項 | <b>構及服務項目</b><br>目,後續每月可服務數量請至「額度設定」中調整 | ×  |
|--------|---------------------------|-----------------------------------------|----|
|        | * 照會項目                    | □□□□□□□□□□□□□□□□□□□□□□□□□□□□□□□□□□□□□□  |    |
|        | 機構主檔縣市                    | 臺北市 <b>&gt;</b>                         |    |
|        | 服務項目特約縣市                  | 臺北市 ✓                                   |    |
|        | * 長照機構                    | 設定好上方資訊後點擊查詢 臺北市測試B單位 →                 |    |
|        | 備註                        |                                         | li |
|        |                           | 關閉                                      | 儲存 |

| ■ 勞動部短照(S)[每年] |                     |                     |                                              |                         |      |        |  |
|----------------|---------------------|---------------------|----------------------------------------------|-------------------------|------|--------|--|
| 照會             | 刷新                  | )快速前往「無法提供服務(申報)區間設 | 定」 快速前往「額度控                                  |                         |      | 隱藏項目   |  |
|                | 照會日                 | 長照機構                | 照會代碼                                         | 回覆情形                    | ● 現況 | 照會     |  |
| 1              | 111/09/27<br>12:09  | OT01 承辦人_台北市        | SC03<br>SC04<br>SC05<br>SC06<br>SC07         | 回覆日: 111/09/27<br>可提供服務 | 服務中  | 編輯  列印 |  |
| 2              | 111/09/29<br>10:29  | 臺北市測試B單位            | SC03<br>SC04<br>SC05<br>SC06<br>SC07<br>SC09 | 回覆日:                    | -    | 編輯  列印 |  |
| 1              | SC03[日間照顧中心喘息服務-全日] |                     |                                              |                         |      |        |  |
| 2              | SC04[日間照顧中心喘息服務-半日] |                     |                                              |                         |      |        |  |
| 3              | SC05[機構住宿式喘息服務]     |                     |                                              |                         |      |        |  |
| 4              | SC06[小規模]           | 多機能服務-夜間喘息]         |                                              |                         |      |        |  |

- 3. 針對 S 碼別,進行每年額度設定(G)
  - 4-1. 點擊 🥨、 🥕,進行人工調整帳目
  - 4-2. 點擊「新增人工調整帳目」
  - 4-3. 調整原因選「勞動部短照(S)」後,即自動帶出相對應之增加金額
  - \*\* (採用計畫中,外看為"聘有雇外籍看護"選項才會跳出)
  - \*\*(依採用計畫之 CMS 等級及比例而定,金額不可變動)
  - 4-4.填寫備註後,點擊「儲存」
  - 4-5. 設定 B 單位每月可申報項目數量,點擊「新增項目申報設定」,並設定各項目之核銷上限(G 碼與 S 碼一同設定)
  - 4-6. 確認上限後,點擊「儲存」
  - 4-7. 額度分配至 B 單位,點擊「立即分配」,並設定總核銷金額(G 碼與 S 碼一 同設定)
  - 4-8. 確認額度後,點擊「儲存」

| 基本資料 評估及照顧計畫作業 額度把  | 空管設定 申報紀錄(10 | 07新制) 輔 | 具清冊(107新制) | 異動通報(1 | L07新制) | 專業服務目標管理 |  |
|---------------------|--------------|---------|------------|--------|--------|----------|--|
| (出備)需評輔具表 轉介表 主要照顧者 | 個案總覽         |         |            |        |        |          |  |
| ■                   | 設定單位不可申報區    | 間 居家檢済  | <u> </u>   |        |        |          |  |
| ■ 每年額度設定(107新制)     |              |         |            |        |        |          |  |
| 新增每年額度 刷新 快速建立新年    | F度設定(複製上筆設定) | 變更起始年   | 月          |        |        |          |  |
| 項次 喘息額度期間 🖌         | 核定日期         | CMS等級   | 可用總額       | 已配額度   | 未配餘額   | 明細檢視     |  |
| 1 🚨 11109~11208 🕵 🗹 | 111/09/27    | 4       | 32340      | 0      | 32340  | 額度分配     |  |
| 1                   |              |         |            |        |        |          |  |
|                     | 人工調整帳目       |         |            |        |        |          |  |

| 新增人工調整帳目            |                      |      |       | ×           |
|---------------------|----------------------|------|-------|-------------|
| 3<br>調整原因<br>* 調帳類型 | 勞動部短照(S) ~<br>增加額度 ~ | * 金額 | 87780 |             |
| * 備註                | test                 |      |       |             |
|                     |                      |      |       | ●<br>關閉 ─新増 |

| 新增申報項目設定 ×  |                      |      |                   |        |        |      |   |
|-------------|----------------------|------|-------------------|--------|--------|------|---|
| 5<br>* 長照機構 | 臺北市測試B單位             | ~    |                   |        |        |      |   |
|             | 依照會單帶入設定             |      |                   |        |        |      |   |
|             | ● 無限制設定              | 核銷上限 | 服務項目              |        | 單價     | 小計   |   |
|             | □可於總分配額度<br>內無申報數量上限 | 2    | SC03[日間照顧中心喘息服務-全 | 日]     | 1250.0 | 2500 |   |
|             | □可於總分配額度<br>內無申報數量上限 | 3    | SC04[日間照顧中心喘息服務-半 | 日]     | 625.0  | 1875 |   |
| * 設定申報項     | □可於總分配額度<br>內無申報數量上限 | 3    | SC05[機構住宿式喘息服務]   |        | 2310.0 | 6930 |   |
| E           | □可於總分配額度<br>內無申報數量上限 | 1    | SC06[小規模多機能服務-夜間喘 | 息]     | 2000.0 | 2000 |   |
|             | □可於總分配額度<br>內無申報數量上限 | 2    | SC07[巷弄長照站臨托]     |        | 170.0  | 340  | - |
|             |                      |      | 機構設定額度            |        |        |      |   |
|             | 額度試算                 |      | 分配總計              | 16725  |        |      |   |
|             |                      |      | 機構剩餘額度            | -16725 |        |      |   |
| 備註          |                      |      |                   |        |        |      |   |
| 備註          |                      |      |                   |        |        |      | : |

| 分 | 派額度至長照機                               | 基再                               | ×                                                                                                    |
|---|---------------------------------------|----------------------------------|----------------------------------------------------------------------------------------------------|
|   | <ul><li>2 長照機構</li><li>分配額度</li></ul> | 臺北市測試B單位 →<br>16725 ※未配餘額120120元 |                                                                                                    |
|   | 備註                                    |                                  | //                                                                                                    |
|   |                                       |                                  | ·<br>日本<br>開<br>閉<br>間<br>第<br>第<br>間<br>・<br>・<br>・<br>・<br>・<br>・<br>・<br>・<br>・<br>・<br>・<br>・<br>・ |

### 六、 <u>B單位服務人員操作說明:</u>

## 1. 針對照會單進行回覆照會,可提供服務 或 無法提供服務

| 個案服務: | 則測 服務項目的           | 月細-111/09/28 🙁 |                                              |                         |             |         |  |  |
|-------|--------------------|----------------|----------------------------------------------|-------------------------|-------------|---------|--|--|
| 1     | 12:09              | OT01 承辦人_台北市   | GA02                                         | 可提供服務                   | 服務中         | <u></u> |  |  |
| ▋ 勞重  | ■ 勞動部短照(S)[每年]     |                |                                              |                         |             |         |  |  |
| 刷新    | 刷新 隱藏項目            |                |                                              |                         |             |         |  |  |
|       | 照會日                | 長照機構           | 照會代碼                                         | 回覆情形                    | <b>1</b> 現況 | 照會      |  |  |
| 1     | 111/09/27<br>12:09 | OT01 承辦人_台北市   | SC03<br>SC04<br>SC05<br>SC06<br>SC07         | 回覆日: 111/09/27<br>可提供服務 | 服務中         | 檢視  列印  |  |  |
| 2 🕽   | 111/09/29<br>10:29 | 臺北市測試B單位       | SC03<br>SC04<br>SC05<br>SC06<br>SC07<br>SC09 | 回覆日:                    | -           | 回覆照會列印  |  |  |

 2. 於 QD142-額度分配列表(G). QD152-申報上限分配列表,可查看被分配之額度 及數量

| 首頁                      | 首頁 142-額度分配列表(G) 3 152-申報上限分配列表(G) 8                                                                                                    |            |         |              |                       |     |                      |                    |       |
|-------------------------|----------------------------------------------------------------------------------------------------|------------|---------|--------------|-----------------------|-----|----------------------|--------------------|-------|
| <b>1</b> /              | ★ / 額度分配列表(G) (QP-LISTQP210)                                                                                                    |            |         |              |                       |     |                      |                    |       |
| <b>Q</b> 查              | Q 查詢條件                                                                                                    |            |         |              |                       |     |                      |                    |       |
|                         | 陽藏進階授專                                                                                                    |            |         |              |                       |     |                      |                    |       |
| 案號                      |                                                                                                    |            |         | 申            | 請流水                   | 號   |                      |                    |       |
| 案主姓名 測測                 |                                                                                                    |            |         |              |                       | 身分證 | 號                    |                    |       |
| 分配年度 → 其他 □ <b>尚未</b> 書 |                                                                                                    |            |         | 他 □尚未讀取 □由A單 | 〕尚未讀取□由A單位配額□已被刪除配額紀錄 |     |                      |                    |       |
|                         | 說明 ※此區為喘息服務G碼額度分配<br>※若於此區查無個案,可能是您已在「QD-300」設定此個案停止服務                                                                                                    |            |         |              |                       |     |                      |                    |       |
| ₫                       | 古海 満除     清除     「     古海     「     古海     」     「     市     」     「     市     」     「     市     」     「     」     「     」     」     「     」     」     「     」     」     「     」     」     」     」     」     」     」     」     」     」     」     」     」     」     」     」     」     」     」     」     」     」     」     」     」     」     」     」     」     」     」     」     」     」     」     」     」     」     」     」     」     」     」     」     」     」     」     」     」     」     」     」     」     」     」     」     」     」     」     」     」     」     」     」     」     」     」     」     」     」     」     」     」     」     」     」     」     」     」     」      」      」      」      」      」      」      」      」      」      」      」      」      」      」      」      」      』      」      』      」      」      」      』      」      』      』      』      』      』      』      』      』      』      』      』      』      』      』      』      』      』      』      』      』      』      』      』      』      』      』      』      』      』      』      』      』      』      』      』      』      』      』      』      』      』      』      』      』      』      』      』      』      』      』      』      』      』      』      』      』      』      』      』      』      』      』      』      』      』      』      』      』      』      』      』      』      』      』      』      』      』      』      』      』      』      』      』      』      』      』      』      』      』      』      』      』      』      』      』      』      』      』      』      』      』      』      』      』      』      』      』      』      』      』      』      』      』      』      』      』      』      』      』      』      』      』      』      』      』      』      』      』      』      』      』      』      』      』      』       』      』      』      』      』      』      』      』      』      』      』      』      』      』      』      』      』      』      』      』      』      』      』      』      』      』      』      』      』      』      』      』      』      』      』      』      』      』 |            |         |              |                       |     |                      |                    |       |
| ∎査                      | ■ 查詢結果                                                                                                    |            |         |              |                       |     |                      |                    |       |
| 項次                      | 案號<br>案件狀態                                                                                                    | 姓名<br>身分證號 | 分派單位    | 分配年度         | 分面                    | 裙度  | 居住地<br>戶籍地           | 照管中心<br>照管專員       | 主責A單位 |
| 1                       | 開案服務中                                                                                                    | *測測        | 臺北市長期照顧 | 11109~112    | 208 16                | 725 | 新竹市東區成功里<br>新竹市東區成功里 | 臺北市長期照顧<br>台北督導兼照專 |       |

| 首頁                                                       | 首頁 142-額度分配列表(G) 3 152-申報上限分配列表(G) 3 |      |            |         |             |                               |   |                      |                    |       |
|----------------------------------------------------------|--------------------------------------|------|------------|---------|-------------|-------------------------------|---|----------------------|--------------------|-------|
| <b>^</b> /                                               |                                      |      |            |         |             |                               |   |                      |                    |       |
| <b>Q</b> 査                                               | <sup>፪</sup> 詢條件                     |      |            |         |             |                               |   |                      |                    |       |
|                                                          | 隱藏進階搜釋                               |      |            |         |             |                               |   |                      | 藏進階搜尋              |       |
|                                                          | ş                                    | 案號 🤇 |            |         |             | 申請流水號                         |   |                      |                    |       |
|                                                          | 案主姓                                  | ±名 ( | 測測         |         |             | 身分證號                          |   |                      |                    |       |
| 分配年月 >                                                   |                                      |      |            | 申報項目    | Ħ           | 長選取 ◄                         |   |                      |                    |       |
|                                                          | 其他 □尚未讀取 □由A單位配額 □已被刪除配額紀錄           |      |            |         |             |                               |   |                      |                    |       |
| 說明 ※此區為每月申報上限分配BCD碼<br>※若於此區查無個案,可能是您已在「QD-300」設定此個案停止服務 |                                      |      |            |         |             |                               |   |                      |                    |       |
|                                                          |                                      |      |            |         |             |                               |   |                      |                    |       |
| ■ 查詢結果                                                   |                                      |      |            |         |             |                               |   |                      |                    |       |
| 項次                                                       | 案號<br>案件狀態                           | Ē    | 姓名<br>身分證號 | 分派單位    | 分配年月        | 月 申報項目                        |   | 居住地<br>戶籍地           | 照管中心<br>照管專員       | 主責A單位 |
| 1                                                        | 開案服務中                                |      | *測測        | 臺北市長期照顧 | 11109~11208 | SC03: 2<br>SC04: 3<br>SC05: 3 | • | 新竹市東區成功里<br>新竹市東區成功里 | 臺北市長期照顧<br>台北督導兼照專 |       |

## 3. 依據所分配之服務數量執行後, 逕行登打申報紀錄

| 個案服務:測測 新增申報紀錄 ≥                                                                                                    |             |                  |             |    |      |      |  |  |
|----------------------------------------------------------------------------------------------------|-------------|------------------|-------------|----|------|------|--|--|
|                                                                                                    |             |                  |             |    |      |      |  |  |
| ★ / 新増申報紀錄 (QD-CREATEQD120)                                                                                                    |             |                  |             |    |      |      |  |  |
| ▋ 服務明細                                                                                                    |             |                  |             |    |      |      |  |  |
| * 服務日期                                                                                                    |             | * 🕄 起始時間         | 3 : 0       |    |      |      |  |  |
| * 服務人員                                                                                                    |             | <b>1</b> 不申報AA09 | ~           |    |      |      |  |  |
| * 長照機構 臺北市測試B單位                                                                                                    |             |                  |             |    |      |      |  |  |
| 備註                                                                                                    |             |                  |             |    |      | 11   |  |  |
| <ul> <li>■ 服務項目</li> <li>● 107年12月後數量限制說明 ● 同時段不得重複登打項目限定 ● 107年12月後時段限制說明</li> <li>1.移除無數量或無耗時的服務項目</li> <li>2.計算服務項目起訖明細</li> </ul> |             |                  |             |    |      |      |  |  |
|                                                                                                    | <b>③</b> 數量 | 耗時(分鐘)           | 單價/計價<br>方式 | 類型 | 臨終照顧 | 訪視未遇 |  |  |
| 1                                                                                                    |             |                  |             |    |      |      |  |  |
|                                                                                                    |             |                  |             |    |      |      |  |  |
| 執行儲存後,將批次新增1筆申報紀錄<br>※批次新增筆數=服務日期數量*服務項目[數量不為0、耗時不為0]                                                                                 |             |                  |             |    |      |      |  |  |
| 儲存 6 儲存,複製現況建立別日申報紀錄 6 儲存,並繼續建立下一次紀錄 開閉                                                                                               |             |                  |             |    |      |      |  |  |

4. 服務完畢後,於次月,進行 FA-新制核銷作業,方法同 B.C.D.G.OT 碼別

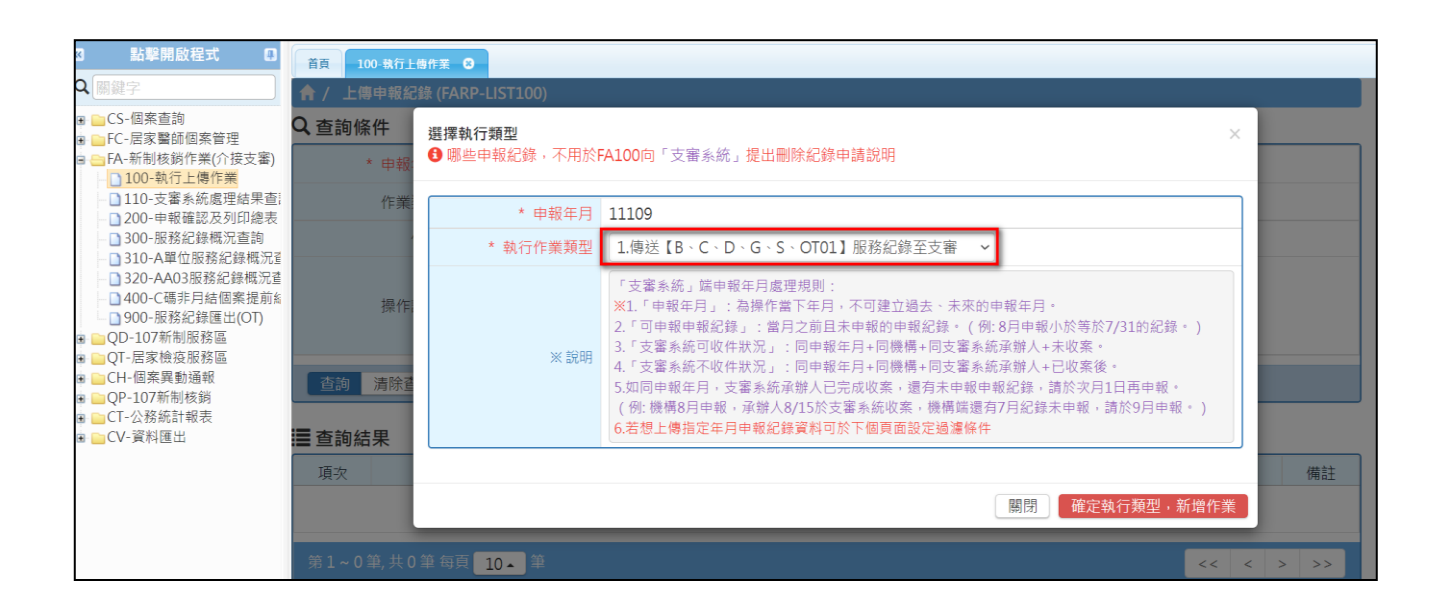

#### 七、 補充說明:

舉例「建立S當下<mark>不足月</mark>」,按比例計算

| 個案 CMS 等級 | 系統填入之增加額度             |
|-----------|-----------------------|
| 2-6       | 87,780*[(不足月剩餘天數/不足月該 |
|           | 月總天數)+剩餘月份數]/12個月     |
| 7-8       | 71,610*[(不足月剩餘天數/不足月該 |
|           | 月總天數)+剩餘月份數]/12個月     |

假設個案 CMS 等級 3 級, G 碼效期為 111/08/01~112/07/31 111/12/26 核定 S 碼, S 碼效期為 111/12/26~112/07/31 S 碼額度: 87780\*(6/31+7)/12=52620.8, 採四捨五入=52, 621

# 舉例「建立S當下足月」,按比例計算

| 個案 CMS 等級 | 系統填入之增加額度         |
|-----------|-------------------|
| 2-6       | 87,780*剩餘月份數/12個月 |
| 7-8       | 71,610*剩餘月份數/12個月 |

假設個案 CMS 等級 3 級,G 碼效期為 111/08/01~112/07/31 111/12/01 核定 S 碼,S 碼效期為 111/12/01~112/07/31 S 碼額度: 87780\*8/12=58,520

威進國際資訊股份有限公司